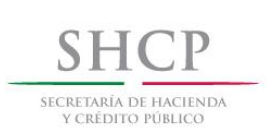

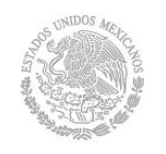

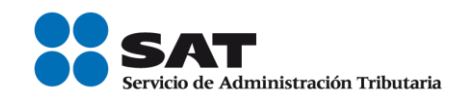

# Guía para presentar el Aviso de Reanudación de Actividades por Internet

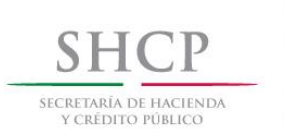

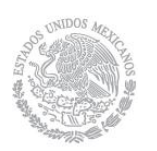

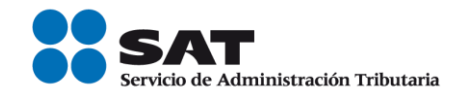

#### Introducción

El Servicio de Administración Tributaria [SAT], pone a tu disposición el servicio para presentar el Aviso de Reanudación de actividades, ingresando mediante tu Clave del Registro Federal de Contribuyentes [RFC] y Contraseña o e.firma [antes Firma Electrónica].

El aviso debe presentarse después de estar en suspensión de actividades y cuando vuelvas a realizar alguna actividad económica o tengas alguna obligación fiscal periódica de pago, por sí mismo o por cuenta de terceros.

El trámite inicia y concluye por internet y por lo tanto, no requieres acudir a las oficinas del SAT, ni anexar documentación alguna.

Si vas a abrir establecimientos o sucursales, almacenes, locales y puestos fijos o semifijos, con motivo de la reanudación, debes primero capturar el aviso de reanudación de actividades y posteriormente el de apertura de establecimientos o sucursales.

Para este aviso, debes contestar el "Cuestionario de obligaciones y actividades económicas", manifestando todas las actividades económicas que realices a partir de la fecha de movimiento que indiques, únicamente con la información que actualmente realices o realizarás. No debes incluir datos de actividades que ya no tienes o dejaste de realizar. En caso de que hayas seleccionado más de una actividad económica, se te pedirá que indiques el porcentaje que representa cada una de ellas en tus ingresos totales para identificar la actividad preponderante. Es importante que sólo sea una actividad la que tenga el mayor porcentaje y que la suma de todas sea el 100%.

Recuerda que entre más información proporciones, más exacta será la determinación de tus obligaciones fiscales.

En caso de que la información del domicilio fiscal contenida en el padrón del RFC, no coincida con tu domicilio actual, debes actualizarlos capturando la información que corresponda de acuerdo a lo siguiente:

1. Los datos deberán capturarse tal y como está establecido oficialmente (constituciones políticas, bandos municipales, decretos estatales y placas de calles), respetando su ortografía y abreviatura original, de otra forma, no debes abreviar.

2. El domicilio debes capturarlo completo, separando con un espacio en blanco cada palabra o frase que lo integra, en el campo correspondiente.

3. La información a capturar relacionada con el domicilio, debes registrarla dentro de cada uno de los campos de captura que lo conforman.

4. No debes capturar los símbolos de diagonal (/) y comillas ("), en ninguno de los campos del apartado del domicilio Fiscal.

5. Cualquier nombre que sea precedido por un artículo (El, La, Los, Las, etc.), debe ser capturado como parte del mismo, evitando colocar el sustantivo antes del artículo. **Ejemplos**: LA ARBOLEDA, LOS HEROES, LOS GIRASOLES, LAS AMERICAS, etc.

6. No modificar diminutivos, ni superlativos.

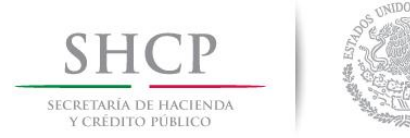

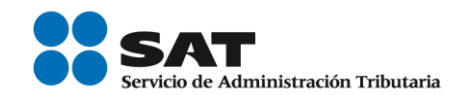

7. Se permite la inclusión de números ordinales, cardinales y romanos, cuando formen parte del dato a capturar.

8. Los nombres de carácter numérico, se registrarán conforme a su uso oficial, ya sea textual o numérico. **Ejemplo**: UNO, DOS, 1, 2, etc.

#### I. Autenticación en el Sistema.

Este apartado te muestra cómo llevar a cabo la autenticación en el sistema conforme a lo siguiente:

**Paso 1.** Selecciona el medio de autenticación: **Contraseña o e.firma**, en este paso, la aplicación en automático muestra "Acceso por contraseña", si eliges e.firma da clic en el botón con ese nombre y de forma automática se muestra "Acceso a los servicios electrónicos".

| SHCP<br>SECRETARÍA DE HACIENDA<br>Y CRÉDITO PÓBLICO | ۱             | SAT<br>Servicio de Admini | stración Tributaria  |               | Trámites y serv | vicios de RFC           |
|-----------------------------------------------------|---------------|---------------------------|----------------------|---------------|-----------------|-------------------------|
| Miércoles 07 de septiembr                           | e de 2016     |                           |                      |               |                 | Inicio / Iniciar sesión |
| Inscripción                                         | Actualización | Padrones                  | Búsqueda de trámites | Servicios     | Otros           |                         |
| Acceso por                                          | contraseñ     | a                         |                      |               |                 |                         |
|                                                     | RFC:          |                           |                      |               |                 |                         |
| Cor                                                 | ntraseña:     |                           |                      |               |                 |                         |
| Clave o                                             | linámica:     |                           |                      |               |                 |                         |
|                                                     |               |                           | e.firma              | Enviar        | l               |                         |
|                                                     |               |                           | ¿Olvidaste           | tu contraseña | ?               |                         |
|                                                     |               |                           |                      |               |                 |                         |
| SHCР<br>ИСИЛТИКА ВИ ПАСЕМИА<br>У СКЛОПТО РОЛИССО    |               | SAT<br>Servicio de Admin  | istración Tributaria |               | Trámites y serv | icios de RFC            |
| Lunes 05 de septiembr                               | re de 2016    |                           |                      |               |                 | Inicio/Iniciar sesión   |
| Inscripción                                         | Actualización | Padrones                  | Búsqueda de trámites | Servicios     | Otros           |                         |
| Acceso a la RFC:                                    | OS SErvicios  | s electróni               | cos                  |               |                 |                         |
| Clave privada (.                                    | key):         |                           |                      | Buscar        |                 |                         |
| Certificado:                                        |               |                           |                      | Buscar        |                 |                         |
|                                                     |               |                           | Contraseña           | Enviar        |                 |                         |

Paso 2. Si eliges Contraseña, captura tu RFC y la Contraseña.

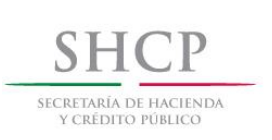

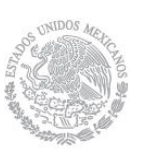

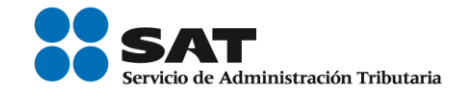

| SHCREDALÍA DE HACIEN<br>Y CRÉDITO PÓBLICO | . 🥘 🖁           | SAT<br>Servicio de Admi | nistración Tributaria |                | Trámites y ser | vicios de RFC           |
|-------------------------------------------|-----------------|-------------------------|-----------------------|----------------|----------------|-------------------------|
| Miércoles 07 de sep                       | tiembre de 2016 |                         |                       |                |                | Inicio / Iniciar sesión |
| Inscripción                               | Actualización   | Padrones                | Búsqueda de trámites  | Servicios      | Otros          |                         |
| Acceso p                                  | oor contrasei   | ia                      |                       |                | _              |                         |
|                                           | RFC:            |                         |                       |                | ]              |                         |
|                                           | Contraseña:     |                         |                       |                | ]              |                         |
| Cla                                       | ave dinámica:   |                         |                       |                |                |                         |
|                                           |                 |                         | e.firma               | Enviar         |                |                         |
|                                           |                 |                         | ¿Olvidaste            | tu contraseña? | 2              |                         |

**Paso 3.** Si utilizas e.firma, registra tú: Certificado (cer) y Clave privada (key), dando clic en botón "Buscar", posteriormente digita la Contraseña de clave privada, al registrar estos datos el RFC se mostrará automáticamente.

| SHCP<br>SHCRETARIA DI HACIENDA<br>Y CREDITO PÓBLICO | 1             | SAT<br>Servicio de Admin | nistración Tributaria |           | Trámites y ser | vicios de RFC           |
|-----------------------------------------------------|---------------|--------------------------|-----------------------|-----------|----------------|-------------------------|
| Miércoles 07 de septiembr                           | re de 2016    |                          |                       |           |                | Inicio / Iniciar sesión |
| Inscripción                                         | Actualización | Padrones                 | Búsqueda de trámites  | Servicios | Otros          |                         |
| Acceso a lo                                         | os servicios  | electrón                 | icos                  |           |                |                         |
| Contrar in de al                                    |               |                          |                       |           |                |                         |
| contrasena de c                                     | ave privaua.  |                          |                       |           |                |                         |
| Clave privada (.k                                   | ey):          |                          |                       | Buscar    |                |                         |
| Certificado:                                        |               |                          |                       | Buscar    |                |                         |
|                                                     |               |                          | Contraseña            | Enviar    |                |                         |

Paso 4. Da clic en Enviar.

| SHCP<br>SECRETARIA DE HACIENDA<br>Y CRÉDITO PÓBLICO |                                    | SAT<br>Servicio de Admin | istración Tributaria   |           | Trámites y ser | vicios de RFC           |
|-----------------------------------------------------|------------------------------------|--------------------------|------------------------|-----------|----------------|-------------------------|
| Miércoles 07 de septiembr                           | re de 2016                         |                          |                        |           |                | Inicio / Iniciar sesión |
| Inscripción                                         | Actualización                      | Padrones                 | Búsqueda de trámites   | Servicios | Otros          |                         |
| Acceso a lo<br>RFC:<br>CARM571101355                | DS SERVICIOS                       | electróni                | COS                    |           |                |                         |
| concrusent de c                                     | ave privada.                       |                          |                        |           |                |                         |
| Clave privada (.k<br>F:\sat\RAFAEL\Fie              | e <b>y):</b><br>Pl_CRM_UAT_PI\FIEI | CARM57110135             | 5_20151201153034\Clave | Buscar    |                |                         |
| Certificado:                                        |                                    |                          |                        |           |                |                         |
| F:\sat\RAFAEL\Fie                                   | el_CRM_UAT_PI\FIEI                 | _CARM57110135            | 5_20151201153034\carm  | Buscar    |                |                         |
|                                                     |                                    |                          | Contraseña             | Enviar    | ]              |                         |

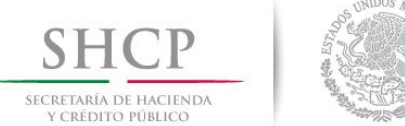

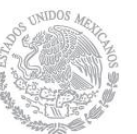

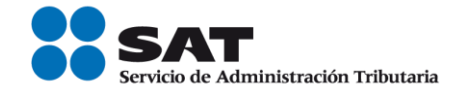

#### II. Desarrollo de pasos.

Este apartado ejemplifica el proceso para capturar un aviso de reanudación de actividades, su operación se realizará de acuerdo a lo siguiente:

Paso 1 Después de haberte autenticado se habilita el paso 1 Datos de representante legal. Registra la información de este paso de acuerdo a las indicaciones que se muestran en el mismo, cabe hacer la aclaración que si eres persona física y no tienes representación legal, los campos pueden quedar en blanco, si eres persona moral los datos son obligatorios.

| Inscripción                                   | Actualización                                    | Padrones                               | Búsqueda de trámites                                           | Servicios                        | Otros                                                  |
|-----------------------------------------------|--------------------------------------------------|----------------------------------------|----------------------------------------------------------------|----------------------------------|--------------------------------------------------------|
| Paso 1 Datos de                               | Representante Legal                              |                                        |                                                                |                                  |                                                        |
| Datos del Rep                                 | presentante Leg                                  | gal                                    |                                                                |                                  |                                                        |
| Si el trámite lo está:<br>Federal de Contribu | s realizando a nombre<br>ayentes, captura al mer | de otra persona (<br>nos tu Primer Ape | en representación), ingresa t<br>Ilido, Nombre(s) y Fecha de N | us datos: Clave d<br>Nacimiento. | e RFC, si aún no te encuentras inscrito en el Registro |
| RFC                                           |                                                  | CU                                     | RP                                                             |                                  | Estado                                                 |
|                                               |                                                  |                                        |                                                                |                                  |                                                        |
| Nombre(s)                                     |                                                  | Pri                                    | mer Apellido                                                   |                                  | Segundo Apellido                                       |
|                                               |                                                  |                                        |                                                                |                                  |                                                        |
| Fecha de Nacimient                            | to                                               |                                        |                                                                |                                  |                                                        |
| Ingrese la fecha a p                          | partir de la cuál inicia ao                      | tividades.                             |                                                                |                                  | * Campos obligatorios                                  |
| Fecha de Movimien                             | nto *®                                           |                                        |                                                                |                                  |                                                        |
| ۵                                             | ]                                                |                                        |                                                                |                                  |                                                        |
|                                               |                                                  |                                        |                                                                |                                  | Cancelar Continuar                                     |

Paso 2 Selecciona el botón calendario y asigna la fecha del aviso.

| RFC:  |       |       |             |     |    |    |                 | CURP:            | Estado:              |
|-------|-------|-------|-------------|-----|----|----|-----------------|------------------|----------------------|
| Vomb  | re(s) |       |             |     |    |    |                 | Primer apellido: | Segundo apellido:    |
| 0     | Sept  | tiemb | <b>▼</b> 20 | 016 | ×  | 0  |                 |                  |                      |
| L     | м     | м     | J           | v   | s  | D  |                 |                  |                      |
|       |       |       | 1           | 2   | 3  | 4  |                 |                  |                      |
| 5     | 6     | 7     | 8           | 9   | 10 | 11 |                 |                  | * Campos obligatorio |
| 12    | 13    | 14    | 15          | 16  | 17 | 18 | ia actividades. |                  | campos osilgatorio   |
| 19    | 20    | 21    | 22          | 23  | 24 | 25 |                 |                  |                      |
| 26    | 27    | 28    | 29          | 30  |    |    |                 |                  |                      |
| 07/09 | 9/201 | 6     | 8           |     |    |    |                 |                  |                      |
|       |       |       |             |     |    |    |                 |                  | Cancelar Continuar   |

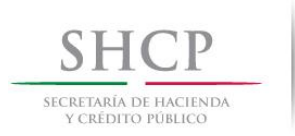

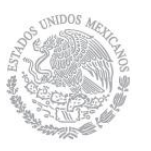

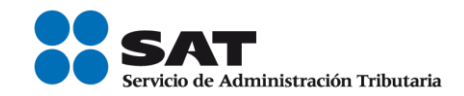

#### Paso 3 Selecciona el botón Continuar.

| RFC:                                                     | CURP:            | Estado:               |
|----------------------------------------------------------|------------------|-----------------------|
|                                                          |                  |                       |
| Nombre(s):                                               | Primer apellido: | Segundo apellido:     |
|                                                          |                  |                       |
| Fecha de nacimiento:                                     |                  |                       |
| œ                                                        |                  |                       |
|                                                          |                  |                       |
|                                                          |                  | * Campos obligatorios |
| Ingrese la fecha a partir de la cuál inicia actividades. |                  |                       |
| Fecha de movimiento*: ®                                  |                  |                       |
| 07/09/2016 👼                                             |                  |                       |
|                                                          |                  |                       |
|                                                          |                  | Cancelar Continuar    |

Paso 4 Se habilita el paso 2 Datos de ubicación, donde podrás seleccionar "Ver" para visualizar los datos de los domicilios registrados y de esta forma identificar si alguno corresponde al domicilio fiscal, para seleccionarlo.

|             | e septiembr                                                      | re de 2016                                              |                                                                                                    |                                          | CARM571101355   MAYELA CASTASDA ROD<br>Inicio   Cerro | DRIGUEZ<br>ar Sesión                                                                                                    |
|-------------|------------------------------------------------------------------|---------------------------------------------------------|----------------------------------------------------------------------------------------------------|------------------------------------------|-------------------------------------------------------|----------------------------------------------------------------------------------------------------|
| Inscript    | ión                                                              | Actualización                                           | Padrones Búsqueda de trámites                                                                                                    | Servicios C                              | Dtros                                                 |                                                                                                    |
| Paso 1. E   | )atos de I                                                       | representante legal                                     | Paso 2. Datos de ubicación                                                                                                    |                                          |                                                       |                                                                                                    |
|             |                                                                  |                                                         |                                                                                                    |                                          |                                                       |                                                                                                    |
| Domicil     | ios                                                              |                                                         |                                                                                                    |                                          |                                                       |                                                                                                    |
|             |                                                                  |                                                         |                                                                                                    |                                          |                                                       |                                                                                                    |
| Seleciona s | si alguno                                                        | de los domicilios ex                                    | xistentes corresponde a tu domicilio fiscal, de lo                                                                                                    | contario captura u                       | n nuevo domicilio, eligiendo la o                     | pción nuev                                                                                                    |
| domicilio.  |                                                                  |                                                         | ······                                                                                                    |                                          | ·····                                                 |                                                                                                    |
|             |                                                                  |                                                         |                                                                                                    |                                          |                                                       |                                                                                                    |
|             |                                                                  |                                                         | Domicilio:                                                                                                    |                                          |                                                       |                                                                                                    |
| Seleccione  | ⑦Ver                                                             | Tipo                                                    | Domicilio:<br>Domicilio                                                                                                    | Teléfono                                 | Dirección correo-e                                    |                                                                                                    |
| Seleccione  | ®Ver<br><u>Ver</u>                                               | Tipo<br>DOCUM ENTOS                                     | Domicilio:<br>Domicilio<br>COAHUILA DE ZARAGOZA, PANAMA, 105, 27090                                                                                                    | Teléfono<br>871-558-3964                 | Dirección correo-e                                    |                                                                                                    |
| Seleccione  | ®Ver<br><u>Ver</u><br><u>Ver</u>                                 | Tipo<br>DOCUM ENTOS<br>DOM ICILIO FISCAL                | Domicilio:<br>Domicilio<br>COAHUILA DE ZARAGOZA, PANAMA, 105, 27090<br>COAHUILA DE ZARAGOZA, PANAMA, 105, 27090                                                           | Teléfono<br>871-558-3964<br>871-341-6308 | Dirección correo-e                                    |                                                                                                    |
| Seleccione  | ®Ver<br><u>Ver</u><br><u>Ver</u><br><u>Ver</u>                   | Tipo<br>DOCUM ENTOS<br>DOM ICILIO FISCAL<br>DOCUM ENTOS | Domicilio:<br>Domicilio<br>COAHUILA DE ZARAGOZA, PANAMA, 105, 27090<br>COAHUILA DE ZARAGOZA, PANAMA, 105, 27090<br>COAHUILA DE ZARAGOZA, JARDIN DE LAS<br>DELICIAS, 27399 | Teléfono<br>871-558-3964<br>871-341-6308 | Dirección correo-e<br>noqizuylvfyo@vkhlp.sft.sb       |                                                                                                    |
| Seleccione  | ®Ver<br>Ver<br>Ver<br>Ver                                        | TIPO<br>DOCUM ENTOS<br>DOM ICILIO FISCAL<br>DOCUM ENTOS | Domicilio:<br>Domicilio<br>COAHUILA DE ZARAGOZA, PANAMA, 105, 27090<br>COAHUILA DE ZARAGOZA, PANAMA, 105, 27090<br>COAHUILA DE ZARAGOZA, JARDIN DE LAS<br>DELICIAS, 27399 | Teléfono<br>871-558-3964<br>871-341-6308 | Dirección correo-e<br>noqizuylvfyo@vkhlp.sft.sb       | @Borra                                                                                                    |
| Seleccione  | ®Ver<br>Ver<br>Ver<br>Ver                                        | Tipo<br>DOCUM ENTOS<br>DOM ICILIO FISCAL<br>DOCUM ENTOS | Domicilio:<br>Domicilio<br>COAHUILA DE ZARAGOZA, PANAMA, 105, 27090<br>COAHUILA DE ZARAGOZA, PANAMA, 105, 27090<br>COAHUILA DE ZARAGOZA, JARDIN DE LAS<br>DELICIAS, 27399 | Teléfono<br>871-558-3964<br>871-341-6308 | Dirección correo-e<br>noqizuylvfyo@vkhlp.sft.sb       | @Borra                                                                                                    |
| Seleccione  | ♥Ver<br>Ver<br>Ver<br>Ver                                        | Tipo<br>DOCUM ENTOS<br>DOMICILIO FISCAL<br>DOCUM ENTOS  | Domicilio:<br>Domicilio<br>COAHUILA DE ZARAGOZA, PANAMA, 105, 27090<br>COAHUILA DE ZARAGOZA, PANAMA, 105, 27090<br>COAHUILA DE ZARAGOZA, JARDIN DE LAS<br>DELICIAS, 27399 | Teléfono<br>871-558-3964<br>871-341-6308 | Dirección correo-e<br>noqizuylvfyo@vkhlp.sft.sb       | OBOLL     OL     OL |
| Seleccione  | Ver     Ver     Ver     Ver     Ver     Ver     Ver     omicilio | Tipo<br>DOCUM ENTOS<br>DOM ICILIO FISCAL<br>DOCUM ENTOS | Domicilio:<br>Domicilio<br>COAHUILA DE ZARAGOZA, PANAMA, 105, 27090<br>COAHUILA DE ZARAGOZA, PANAMA, 105, 27090<br>COAHUILA DE ZARAGOZA, JARDIN DE LAS<br>DELICIAS, 27399 | Teléfono<br>871-558-3964<br>871-341-6308 | Dirección correo-e<br>noqizuylvfyo@vkhlp.sft.sb       | Percentage                                                                                                    |
| Seleccione  | Ver     Ver     Ver     Ver     Ver     ver     omicilio         | Tipo<br>DOCUM ENTOS<br>DOM ICILIO FISCAL<br>DOCUM ENTOS | Domicilio:<br>Domicilio<br>COAHUILA DE ZARAGOZA, PANAMA, 105, 27090<br>COAHUILA DE ZARAGOZA, PANAMA, 105, 27090<br>COAHUILA DE ZARAGOZA, JARDIN DE LAS<br>DELICIAS, 27399 | Teléfono<br>871-558-3964<br>871-341-6308 | Dirección correo-e<br>noqizuylvfyo@vkhlp.sft.sb       | @Borra                                                                                                    |

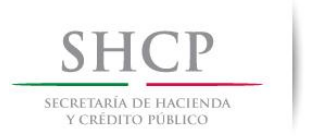

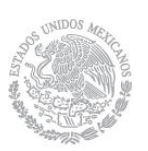

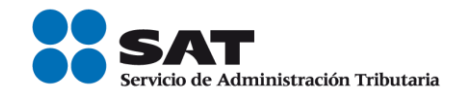

Paso 5 En caso que el domicilio fiscal sea distinto o cambie algún dato, selecciona "Nuevo Domicilio" y captura los datos del nuevo domicilio.

| Miércoles 07 de           | e septiembre      | e de 2016                       |                                                     |                                                     |                      | CARM571101355   MAYELA CASTASDA ROD | DRIGUEZ<br>ar Sesión |
|---------------------------|-------------------|---------------------------------|-----------------------------------------------------|-----------------------------------------------------|----------------------|-------------------------------------|----------------------|
| Inscripc                  | ión               | Actualización                   | Padrones                                            | Búsqueda de trámites                                | Servicios C          | Otros                               |                      |
| Paso 1. D                 | )atos de r        | epresentante legal              | Paso 2. Dato                                        | s de ubicación                                      |                      |                                     |                      |
| Domicil                   | ios               |                                 |                                                     |                                                     |                      |                                     |                      |
| Seleciona s<br>domicilio. | ii alguno         | de los domicilios ex            | istentes correspo                                   | nde a tu domicilio fiscal, de li                    | o contario captura u | n nuevo domicilio, eligiendo la c   | pción nuevo          |
|                           |                   |                                 |                                                     | Domicilio:                                          |                      |                                     |                      |
| Seleccione                |                   | Tipo                            |                                                     | Domicilio                                           | Teléfono             | Dirección correo-e                  |                      |
|                           | Ver               | DOCUM ENTOS                     | COAHUILA DE ZA                                      | RAGOZA, PANAMA, 105, 27090                          | 871-558-3964         |                                     |                      |
|                           | Mor               |                                 |                                                     |                                                     |                      |                                     |                      |
|                           | ver               | DOMICILIO FISCAL                | COAHOILA DE ZA                                      | RAGOZA, PANAMA, 105, 27090                          | 871-341-6308         |                                     |                      |
|                           | Ver               | DOMICILIO FISCAL<br>DOCUMENTOS  | COAHUILA DE ZA<br>DELICIAS, 27399                   | RAGOZA, PANAMA, 105, 27090<br>RAGOZA, JARDIN DE LAS | 871-341-6308         | noqizuylvfyo@vkhlp.sft.sb           |                      |
|                           | <u>Ver</u>        | DOMICILIO HISCAL<br>DOCUM ENTOS | COAHUILA DE ZA<br>COAHUILA DE ZA<br>DELICIAS, 27399 | RAGOZA, PANAMA, 105, 27090<br>RAGOZA, JARDIN DE LAS | ) 871-341-6308       | noqizuylvfyo@vkhlp.sft.sb           |                      |
| Nuevo do                  | <u>Ver</u><br>Ver | DOMICILIO HISCAL<br>DOCUM ENTOS | COAHUILA DE ZA<br>COAHUILA DE ZA<br>DELICIAS, 27399 | RAGOZA, PANAMA, 105, 2709(<br>RAGOZA, JARDIN DE LAS | 0 871-341-6308       | noqizuylvfyo@vkhlp.sft.sb           |                      |

Paso 6 Una vez que hayas seleccionado un domicilio existente o capturado los datos de uno nuevo, oprime el botón "Continuar".

| Inscripción       Actualización       Pedrones       Búsqueda de trámites       Servicios       Otros         Paso 1. Datos de representante legal       Paso 2. Datos de ubicación       Paso 2. Datos de ubicación       Paso 2. Datos de ubicación         Dom icilios       Seleciona si alguno de los domicilios existentes corresponde a tu domicilio fiscal, de lo contario captura un nuevo domicilio, eligiendo la opción nuer domicilio.         Selecione @Ver       Tipo       Domicilio         Seleccione @Ver       Tipo       Domicilio         Ver       DOCUM ENTOS       COAHUILA DE ZARAGOZA, PANAMA, 105, 27090       871-558-3964         Ver       DOMICIUO RSCAL       COAHUILA DE ZARAGOZA, PANAMA, 105, 27090       871-341-6308       noqizuylvfyo@ykhlp.sft.sb         Ver       DOCUM ENTOS       COAHUILA DE ZARAGOZA, JARDIN DE LAS       noqizuylvfyo@ykhlp.sft.sb       DELICIAS 2739 | Miércoles 07 de        | e septiembr            | e de 2016            |                                     |                             |                       | CARM571101355   MAYELA CASTASDA RO | DRIGUEZ<br>ar Sesión                                                                                                    |
|----------------------------------------------------------------------------------------------------|------------------------|------------------------|----------------------|-------------------------------------|-----------------------------|-----------------------|------------------------------------|----------------------------------------------------------------------------------------------------|
| Paso 1. Datos de representante legal       Paso 2. Datos de ubicación         Domicilios         Seleciona si alguno de los domicilios existentes corresponde a tu domicilio fiscal, de lo contario captura un nuevo domicilio, eligiendo la opción nuero domicilio.         Selecione       Ver         DOCUMENTOS       COAHUILA DE ZARAGOZA, PANAMA, 105, 27090       871-558-3964         Ver       DOCUMENTOS       COAHUILA DE ZARAGOZA, PANAMA, 105, 27090       871-541-6308         Ver       DOCUMENTOS       COAHUILA DE ZARAGOZA, ANDIN DE LAS       noqizuylvfyo@ykhlp.sft.sb       Image: contario captura un nuevo domicilio captura un nuevo domicilio, eligiendo la opción nuevo domicilio.                                                                                                    | Inscript               | ión                    | Actualización        | Padrones                            | Búsqueda de trámites        | Servicios (           | Otros                              |                                                                                                    |
| Domicilios         Seleciona si alguno de los domicilios existentes corresponde a tu domicilio fiscal, de lo contario captura un nuevo domicilio, eligiendo la opción nuer domicilio.         Domicilio         Domicilio         Seleccione ®Ver       Tipo       Domicilio         Ver       Dirección correo-e       ®Borr:         Ver       DOCUMENTOS       COAHUILA DE ZARAGOZA, PANAMA, 105, 27090       871-558-3964         Ver       DOMIGILIO FISCAL       COAHUILA DE ZARAGOZA, PANAMA, 105, 27090       871-341-6308       noqizuylvfyo@vkhlp.sft.sb         Ver       DOCUM ENTOS       COAHUILA DE ZARAGOZA, ARDIN DE LAS       noqizuylvfyo@vkhlp.sft.sb         Ver       DOCUM ENTOS       COAHUILA DE ZARAGOZA, ARDIN DE LAS       noqizuylvfyo@vkhlp.sft.sb                                                                                                    | Paso 1. E              | latos de I             | epresentante legal   | Paso 2. Datos d                     | e ubicación                 |                       |                                    |                                                                                                    |
| Domicilio:           Seleccione         ®/Ver         Tipo         Domicilio         Teléfono         Dirección correo-e         @Borra           Ver         DOCUMENTOS         COAHUILA DE ZARAGOZA, PANAMA, 105, 27090         871-558-3964             Ver         DOMICILIO FISCAL         COAHUILA DE ZARAGOZA, PANAMA, 105, 27090         871-341-6308             Ver         DOCUMENTOS         COAHUILA DE ZARAGOZA, ARDIN DE LAS         noqizuylvfyo@vkhlp.sft.sb                                                                                                    | Domicil<br>Seleciona s | <b>ios</b><br>i alguno | de los domicilios ex | istentes correspond                 | e a tu domicilio fiscal, de | lo contario captura u | ın nuevo domicilio, eligiendo la c | opción nuevo                                                                                                    |
| Seleccione         ®Ver         Tipo         Domicilio         Teléfono         Dirección correo-e         ®Borr           Ver         DOCUMENTOS         COAHUILA DE ZARAGOZA, PANAMA, 105, 27090         871-558-3964              Ver         DOMICILIO RISCAL         COAHUILA DE ZARAGOZA, PANAMA, 105, 27090         871-341-6308              Ver         DOMICILIO RISCAL         COAHUILA DE ZARAGOZA, PANAMA, 105, 27090         871-341-6308              Ver         DOCUMENTOS         COAHUILA DE ZARAGOZA, ARDIN DE LAS         noqizuylvfyo@vkhlp.sft.sb                                                                                                    | Jorricino.             |                        |                      |                                     | Domicilio:                  |                       |                                    |                                                                                                    |
| Ver         DOCUMENTOS         COAHUILA DE ZARAGOZA, PANAMA, 105, 27090         871-558-3964           Ver         DOMICILIO RISCAL         COAHUILA DE ZARAGOZA, PANAMA, 105, 27090         871-341-6308           Ver         DOCUMENTOS         COAHUILA DE ZARAGOZA, PANAMA, 105, 27090         871-341-6308           Ver         DOCUMENTOS         COAHUILA DE ZARAGOZA, ARDIN DE LAS         noqizuylvfyo@vkhlp.sft.sb                                                                                                    | Seleccione             | Ver                    | Tipo                 |                                     | Domicilio                   | Teléfono              | Dirección correo-e                 | OBORTAL     OPAL     OPAL     O |
| Ver         DOM IGLIO FISCAL         COAHUILA DE ZARAGOZA, PANAMA, 105, 27090         871-341-6308           Ver         DOCUMENTOS         COAHUILA DE ZARAGOZA, ARDIN DE LAS         noqizuylvfyo@vkhlp.sft.sb                                                                                                    |                        | Ver                    | DOCUM ENTOS          | COAHUILA DE ZARA                    | GOZA, PANAMA, 105, 2709     | 0 871-558-3964        |                                    |                                                                                                    |
| Ver DOCUMENTOS COAHUILA DE ZARAGOZA, JARDIN DE LAS nogizuylvfyo@vkhlp.sft.sb<br>DELICIAS 27399                                                                                                    |                        | Ver                    | DOMICILIO FISCAL     | COAHUILA DE ZARA                    | GOZA, PANAMA, 105, 2709     | 0 871-341-6308        |                                    |                                                                                                    |
|                                                                                                    |                        | Ver                    | DOCUMENTOS           | COAHUILA DE ZARA<br>DELICIAS, 27399 | GOZA, JARDIN DE LAS         |                       | noqizuylvfyo@vkhlp.sft.sb          |                                                                                                    |
|                                                                                                    |                        |                        |                      |                                     |                             |                       |                                    |                                                                                                    |

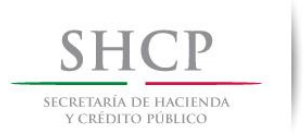

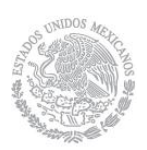

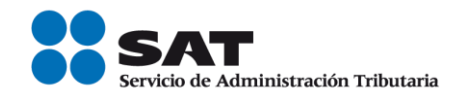

Paso 7 El sistema emite un mensaje indicando la fecha con la cual se realiza la reanudación de actividades, en caso de estar incorrecta selecciona el botón "Cancelar" e inicia nuevamente la captura del aviso, en caso contrario oprime el botón "Confirmar".

| SHC                                                                                      | P                      |                      | SAT<br>Servicio de Admin | istración Tributaria                                                       | т                               | rámites y s | ervicios de RFC           |             |
|------------------------------------------------------------------------------------------|------------------------|----------------------|--------------------------|----------------------------------------------------------------------------|---------------------------------|-------------|---------------------------|-------------|
| Miércoles 07 de septiembre de 2016 CARM571101355   MAYELA CASTASDA ROD<br>Inicio   Cerra |                        |                      |                          |                                                                            |                                 |             | DRIGUEZ<br>rar Sesión     |             |
| Inscripc                                                                                 | ión                    | Actualización        | Padrones                 | Búsqueda de trámites                                                       | Servicios                       | Otros       |                           |             |
| Paso 1. D                                                                                | atos de I              | epresentante legal   | Paso 2. Date             | os de ubicación                                                            |                                 |             |                           |             |
|                                                                                          |                        |                      | Aviso                    |                                                                            |                                 |             |                           |             |
| Domicil<br>Seleciona s<br>domicilio.                                                     | <b>ios</b><br>i alguno | de los domicilios ex | ▲ Se re                  | anudarán sus actividades co                                                | n fecha 07/09/2016<br>Confirmar | ı un nuevo  | domicilio, eligiendo la d | opción nuev |
|                                                                                          |                        |                      |                          | Domicilio:                                                                 |                                 |             |                           |             |
| Seleccione                                                                               | Ver                    | Tipo                 |                          | Domicilio                                                                  | Teléfo                          | no          | Dirección correo-e        |             |
|                                                                                          | Ver                    | DOCUM ENTOS          | COAHUILA DE Z            | ARAGOZA, PANAMA, 105, 27                                                   | 090 871-558-39                  | 064         |                           |             |
| ~                                                                                        | Ver                    | DOMICILIO FISCAL     | COAHUILA DE Z            | ARAGOZA, PANAMA, 105, 27                                                   | 090 871-341-63                  | 308         |                           |             |
|                                                                                          | Ver                    | DOCUM ENTOS          | COAHUILA DE Z            | DAHUILA DE ZARAGOZA, PANAMA, 105, 27<br>DAHUILA DE ZARAGOZA, JARDIN DE LAS |                                 | noqiz       | uylvfyo@vkhlp.sft.sb      |             |

Paso 8 Se habilita el paso 3 Cuestionario, donde debes seleccionar el tipo de ingreso. Realiza el registro de esta información, siguiendo las instrucciones que se indican en cada sección y selecciona el botón continuar hasta concluir con la captura del Cuestionario. En este paso la aplicación emite diferentes mensajes, que debes considerar para la correcta asignación de tus obligaciones. A continuación se ejemplifican las secciones de este paso.

#### Tipos de Ingreso con mensaje de ayuda.

| Inscripción | Actualización                                                                                                    | Padrones                                                                                                    | Búsqueda de trámites                                                                                                    | Servicios                                                                                                    | Otros                                                                                                    |                                       |
|-------------|----------------------------------------------------------------------------------------------------|----------------------------------------------------------------------------------------------------|----------------------------------------------------------------------------------------------------|----------------------------------------------------------------------------------------------------|----------------------------------------------------------------------------------------------------|---------------------------------------|
| Paso 1 Dato | s de Representante Legal                                                                                                    | Paso 2 Datos                                                                                                    | de Ubicación Paso 3                                                                                                    | 3 Cuestionario                                                                                                    |                                                                                                    |                                       |
| 50          | Tipos de Ingreso                                                                                                    |                                                                                                    |                                                                                                    |                                                                                                    |                                                                                                    |                                       |
|             | Instrucciones: Señala el tipi<br>ingreso para obtener ayuda.                                                                                                    | o de ingreso que p                                                                                                    | ercibes dando clic en la op                                                                                                    | ción que correspon                                                                                                    | da. Pasa el apuntado                                                                                                    | or del mouse o da clic sobre el texto |
|             | Por favor identifica el tipo d<br>Eres asalariado o tu ingres                                                                                                    | <b>e ingreso que pe</b><br>so se asimila a sala                                                                                                    | rcibes:<br>arios                                                                                                    |                                                                                                    |                                                                                                    |                                       |
|             | Fres jubilado o pensionad     Prestas servicios profesioi     Cobras rentas por el alqui     Tienes un negocio y eres:         Régimen de incorporaci         Régimen de actividades         El total de mis ingress:         Al menos el 90% de r         Empresarial     Tienes otro tipo de ingresc     Interesse provenintes provenintes | o<br>nales de manera in<br>er de casa habitac<br>ón fiscal, antes RE<br>agrícolas, ganade<br>os de actividades e<br>nis ingresos de act<br>s:<br>de inversiones o de | Ayuda<br>Ayuda<br>Ay | ón si el trabajo que r<br>e paga un somprobe<br>cluye también los in<br>arios que son aquel<br>impuesto se asem<br>entre otros se encu<br>anticipos a miemb<br>ivas de producciór<br>occiaciones civiles<br>empleados público | ealizas<br>salario<br>ingresos<br>los que<br>lejan a<br>entran: o pesca<br>nos de naderas, sil<br>n o de<br>s, las<br>s, los | vícolas o pesqueras                   |

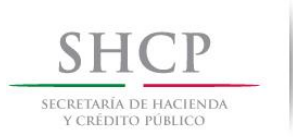

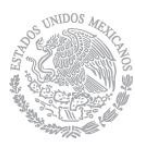

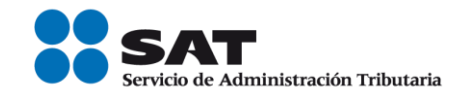

#### Tipos de Ingreso con mensaje de Información.

| ïpos de Ingreso                                                                                                    |                                                                                                    |
|----------------------------------------------------------------------------------------------------|----------------------------------------------------------------------------------------------------|
| nstrucciones: Señala el tipo de ingreso<br>ngreso para obtener ayuda.                                                                                                    | que percibes dando clic en la opción que corresponda. Pasa el apuntador del mouse o da clic sobre el texto de cada                                                                                                    |
| a sociedad, asociación, fideicomiso,<br><ul> <li>Comercial, industrial o de producción</li> <li>Prestadora de Servicios no Financieros</li> <li>Prestadora de servicios Financieros</li> <li>Agrícola, ganadera, silvicola o pesque</li> <li>Prestadora de servicios de autotranspectadora de servicios de autotranspectadora, de beneficencia, ecológic</li> <li>Educativa, becaria, deportiva, cultura</li> <li>Sindicato, cámaras, colegio de profes</li> <li>Sector Gobierno</li> <li>Otro tipo de empresa, sociedad, asoci</li> </ul> | represa u organismo es principalmente: s ra ra ra ra Actividad comercial. Se entiende como la compra venta de bienes sin transformación alguna. Insdutrial. Actividades que tienen como fin transformar materias primas en productos elaborados o semielaborados. Se incluye entre otras. Ia producción, fábricación, elaboración, confección, congelación o envasado. Regresar Aceptar |
|                                                                                                    | <ul> <li>Tipos de Ingreso</li> <li>Instrucciones: Señala el tipo de ingreso<br/>ingreso para obtener ayuda.</li> <li>La societad, asociación, fideicomiso, el<br/><ul> <li>Comercial, industriato de producción<br/>Prestadora de Servicios no Financieros<br/><ul></ul></li></ul></li></ul>                                                                                            |

Identifica tu actividad económica. 1 Ubica el grupo al que pertenece tu actividad

| Miércoles 07 de septiem         | bre de 2016                            |                       |                          |                   | CARM571101355   MAYELA CASTASDA RODRIGUEZ<br>Inicio I Cerrar Sesión |
|---------------------------------|----------------------------------------|-----------------------|--------------------------|-------------------|---------------------------------------------------------------------|
| Inscripción                     | Actualización                          | Padrones              | Búsqueda de trámites     | Servicios         | Otros                                                               |
| Datos de represer               | ntante legal Pas                       | o 2. Datos de ubicaci | ón Paso 3. Cuestion      | nario             |                                                                     |
| 🛪 Identifica tu                 | u actividad econón                     | nica                  |                          |                   |                                                                     |
| 1 Ubica el                      | grupo al que pert                      | enece tu activida     | d                        |                   |                                                                     |
| Instrucciones:<br>obtener más i | : Da clic en la imagen<br>información. | para seleccionar el g | grupo. Puedes selecciona | r más de uno. Pas | sa el apuntador del mouse sobre las imágenes par                    |
| Régimen de i                    | incorporación fiscal                   |                       |                          |                   |                                                                     |
|                                 | Recursos Naturales                     |                       | Construcció              | 1                 | Fabricación, producción o<br>elaboración                            |
|                                 | 1900                                   |                       |                          | E                 |                                                                     |

Para visualizar todas las casillas de las actividades económicas, desliza la barra de desplazamiento lateral hacia abajo, selecciona la que corresponda.

| Miércoles 07 de septiemb                                | ore de 2016                           |                          |                            |                 | CARM571101355         | MAYELA CASTASDA RODRIGUEZ<br>Inicio   Cerrar Sesión |
|---------------------------------------------------------|---------------------------------------|--------------------------|----------------------------|-----------------|-----------------------|-----------------------------------------------------|
| Inscripción                                             | Actualización                         | Padrones                 | Búsqueda de trámites       | Servicios       | Otros                 |                                                     |
| I. Datos de represen                                    | tante legal Pas                       | o 2. Datos de ubica      | Paso 3. Cuestion           | ario            |                       |                                                     |
| <ul> <li>Identifica tu</li> <li>1 Ubica el ;</li> </ul> | actividad econón<br>grupo al que pert | nica<br>enece tu activid | ad                         |                 |                       |                                                     |
| Instrucciones:<br>obtener más ir                        | Da clic en la imagen<br>nformación.   | para seleccionar e       | l grupo. Puedes selecciona | más de uno. Pas | a el apuntador del mo | use sobre las imágenes par                          |
| Régimen de ir                                           | ncorporación fiscal                   |                          |                            |                 |                       |                                                     |
|                                                         | Recursos Naturales                    |                          | Construcció                | 1               | Fabrica               | ción, producción o<br>elaboración                   |
|                                                         | 2                                     |                          |                            |                 |                       | 23                                                  |

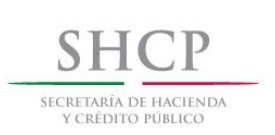

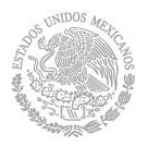

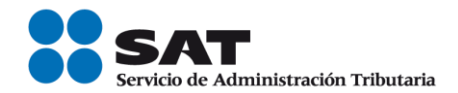

Identifica tu actividad económica. 2 Ubica la actividad; da clic en la opción que corresponda.

| Miércoles 07 de s | eptiembre de 2016                                                                                                |                                                                                        |                                                                              |                                              |                                                   | CARM571101355   MAYELA CASTASDA RODRIGUEZ<br>Inicio   Cerrar Sesión                                                                                        |
|-------------------|----------------------------------------------------------------------------------------------------|----------------------------------------------------------------------------------------|------------------------------------------------------------------------------|----------------------------------------------|---------------------------------------------------|----------------------------------------------------------------------------------------------------|
| Inscripciór       | n Actualización                                                                                                  | Padrones                                                                               | Búsqueda de tra                                                              | ámites                                       | Servicios                                         | Otros                                                                                                    |
| Paso 1. Dai       | tos de representante legal                                                                                       | Paso 2. Dato                                                                           | s de ubicación                                                               | Paso 3. C                                    | Cuestionario                                      |                                                                                                    |
| 8                 | 2 Ubica la actividad                                                                                             |                                                                                        |                                                                              |                                              |                                                   |                                                                                                    |
|                   | Instrucciones: Da clic sob<br>subgrupos, da clic sobre<br>inversa para realizar otra<br>opción de búsqueda por p | ore el texto del sul<br>alguna para selec<br>búsqueda. Pasa el<br>alabra o parte de la | bgrupo para ver el<br>cionarla. Puedes se<br>apuntador del mou<br>a palabra. | l listado de<br>eleccionar r<br>ise sobre el | actividades o<br>nás de un sub<br>texto de la act | bien, si se muestra un listado de actividades sin<br>grupo o más de una actividad; utiliza el ícono co<br>ividad para obtener más información. Cuentas tam |
|                   | Búsqueda rápida por<br>palabra o parte de la<br>palabra                                                          | Régimen de incor                                                                       | rporación fiscal                                                             |                                              |                                                   | •                                                                                                    |
|                   | م                                                                                                    | Vivienda, comer                                                                        | rcial e industrial                                                           |                                              |                                                   |                                                                                                    |
|                   |                                                                                                    | Abarrotes, carn                                                                        | es, pescados, leche                                                          | e, frutas o ve                               | erduras, pan, pa                                  | asteles y otros alimentos al por menor                                                                                                    |
|                   |                                                                                                    | Bebidas con cor                                                                        | ntenido alcohólico, a                                                        | alcohol y tab                                | oacos al por me                                   | enor                                                                                                    |
|                   |                                                                                                    | Autotransporte                                                                         | y refacciones, gas,                                                          | gasolina y d                                 | liesel al por me                                  | enor                                                                                                    |
|                   |                                                                                                    | Lentes, libros, p                                                                      | apelería, súper y m                                                          | inisúper al j                                | por menor                                         |                                                                                                    |
|                   |                                                                                                    | Textiles, prenda                                                                       | as de vestir, joyas y                                                        | calzado al p                                 | or menor                                          |                                                                                                    |

Del listado que se despliega selecciona la opción que corresponda a la actividad que realizas.

| Búsqueda rápida por<br>palabra o parte de la | Régimen de incorporación fiscal                                                                                                    | +          |
|----------------------------------------------|----------------------------------------------------------------------------------------------------|------------|
| palabra                                      | Obras de ingeniería civil                                                                                                    |            |
|                                              | Vivienda, comercial e industrial                                                                                                    |            |
|                                              | Abarrotes, carnes, pescados, leche, frutas o verduras, pan, pasteles y otros alimentos al por menor                                                     |            |
|                                              | Bebidas con contenido alcohólico, alcohol y tabacos al por menor                                                                                        |            |
|                                              | Autotransporte y refacciones, gas, gasolina y diesel al por menor                                                                                       |            |
|                                              | Lentes, libros, papelería, súper y minisúper al por menor                                                                                               |            |
|                                              | Textiles, prendas de vestir, joyas y calzado al por menor                                                                                               |            |
|                                              | Comercio al por menor de telas                                                                                                    |            |
|                                              | Comercio al por menor de blancos                                                                                                    |            |
|                                              | Comercio al por menor de artículos de mercería y bonetería                                                                                              |            |
|                                              | Comercio al por menor de ropa nueva, de trajes regionales, disfraces, pieles finas, vestidos<br>uniformes escolares, no confeccionados con cuero y piel | para nov   |
|                                              | Comercio al por menor bisutería y accesorios de vestir, como pañoletas, mascadas, etc                                                                   |            |
| •                                            | Comercio al nor menor cuero, niel y materiales sucedáneos como chamarras chalecos fal<br>III                                                            | idas v otr |

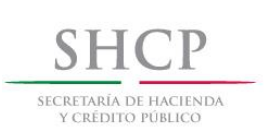

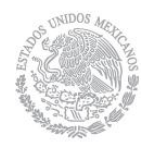

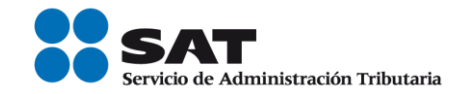

Actividades económicas. 3 Indica cómo realizas tus actividades y el porcentaje de ingresos que percibes por cada una.

| SHCI<br>SECRETARÍA DE HACI<br>Y CRÉDITO PORD |                                                                               | SAT<br>Servicio de Adminis          | tración Tributaria                                    |                                    | Trámites y servic    | ios de RFC                       |                       |
|----------------------------------------------|-------------------------------------------------------------------------------|-------------------------------------|-------------------------------------------------------|------------------------------------|----------------------|----------------------------------|-----------------------|
| Miércoles 07 de s                            | septiembre de 2016                                                            |                                     |                                                       |                                    | CARM571101355   MAY  | ELA CASTASDA ROI<br>Inicio   Cer | DRIGUEZ<br>rar Sesión |
| Inscripció                                   | n Actualización                                                               | Padrones                            | Búsqueda de trámites                                  | Servicios                          | Otros                |                                  |                       |
| Paso 1. Da                                   | tos de representante legal                                                    | Paso 2. Datos                       | de ubicación Paso                                     | 3. Cuestionario                    |                      |                                  |                       |
| 20                                           | Actividades económica:<br>3 Indica cómo realiza:<br>Actividades seleccionadas | s<br>tus actividade                 | es y el porcentaje de ir                              | gresos que pe                      | ercibes por cada una | ì.                               |                       |
|                                              | Régimen de incorporaciór                                                      | n fiscal                            |                                                       |                                    |                      |                                  |                       |
|                                              | Descripción                                                                   |                                     |                                                       |                                    | Forma en que se rea  | aliza                            | Porcentaje            |
|                                              | Comercio al por menor de                                                      | e artículos de mer                  | cería y bonetería                                     |                                    | Selecciona opción    | ۲                                |                       |
|                                              |                                                                               |                                     |                                                       |                                    |                      | То                               | tal: 0%               |
|                                              |                                                                               |                                     |                                                       |                                    | Regresar             | Reiniciar cuesti                 | onario Cor            |
| 3 Indica o                                   | iómo realizas tus activio<br>seleccionadas                                    | dades y el poro                     | centaje de ingresos q                                 | ue percibes p                      | or cada una.         |                                  |                       |
| Régimen d                                    | e incorporación fiscal                                                        |                                     |                                                       | -                                  |                      |                                  |                       |
| Descripció                                   | n                                                                             |                                     |                                                       | Forma                              | a en que se realiza  | Porcent                          | taje Borrar           |
| Comercio a                                   | al por menor de artículos de                                                  | mercería y bone                     | tería                                                 | Seleco                             | ciona opción         | 0                                |                       |
|                                              |                                                                               | Cómo realizas                       | tu actividad                                          |                                    | Reinicia             | Total: 0                         | %                     |
|                                              |                                                                               | Da clic en el re<br>realizas tu act | ecuadro para seleccionar<br>ividad, puedes selecciona | una forma en qu<br>r más de una op | e                    | caestionario                     | Continuar             |
|                                              |                                                                               | La realizo                          |                                                       | Selecci                            | onar                 |                                  |                       |
|                                              |                                                                               | Por cuenta p                        | ropia                                                 |                                    |                      |                                  |                       |
|                                              |                                                                               | Como repres                         | sentante de copropiedad                               |                                    |                      |                                  |                       |
|                                              |                                                                               | Como repre                          | sentado de copropiedad                                |                                    |                      |                                  |                       |
|                                              |                                                                               |                                     |                                                       | Cancelar Li                        | isto                 |                                  |                       |

| SICRETARIA<br>Y CRIDI | A DE HACIENDA         |                  | SAT<br>Servicio de Admir | sistración Tributaria    |               | Trámites y se       | rvicios     | de RFC                                |             |
|-----------------------|-----------------------|------------------|--------------------------|--------------------------|---------------|---------------------|-------------|---------------------------------------|-------------|
| Miércoles             | s 07 de septiembre de | e 2016           |                          |                          |               | CARM571101355       | MAYELA C/   | ASTASDA RODRIGI<br>Inicio   Cerrar Se | UEZ<br>sión |
| Ins                   | cripción              | Actualización    | Padrones                 | Búsqueda de trámites     | Servicios     | Otros               |             |                                       |             |
| o 1. Datos            | de representant       | te legal F       | Paso 2. Datos de ubic    | cación Paso 3. Cuestion  | ario          |                     |             |                                       |             |
| × Ac                  | tividades eco         | onómicas         |                          |                          |               |                     |             |                                       |             |
| 3                     | - Indica cómo         | realizas tus     | actividades y el j       | porcentaje de ingresos o | ue percibes p | or cada una.        |             |                                       |             |
| A                     | ctividades selec      | cionadas         |                          |                          |               |                     |             |                                       |             |
| F                     | Régimen de inco       | orporación fisca | al                       |                          |               |                     |             |                                       |             |
| (                     | Descripción           |                  |                          |                          | Form          | a en que se realiza |             | Porcentaje                            | Borrar      |
| (                     | Comercio al por       | menor de artíc   | culos de mercería y b    | oonetería                | Por ci        | uenta propia        | ۲           | 100                                   | Ê           |
|                       |                       |                  |                          |                          |               |                     | Т           | otal: 100%                            |             |
|                       |                       |                  |                          |                          |               | Regresar Rein       | iciar cuest | ionario Co                            | ontinuar    |

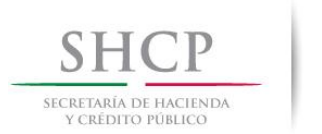

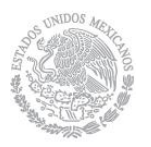

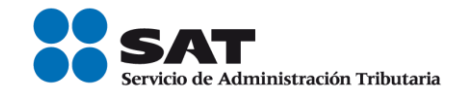

**NOTA:** En el caso de personas morales que tengan algún tipo de relación con otras personas morales o con personas físicas, es obligatorio registrar la información de sus relaciones en la sección "**RELACIONES**"

**Relaciones.** 4 Establece las siguientes relaciones. Para registrar la información de esta sección, debes contar con los registros (RFC) de las personas físicas o morales con las que tengas relación, a fin de poder continuar con la captura del trámite.

| Inscripe           | ión Actualización            | Padrones                             | Búsqueda de trámites             | Servicios        | Otros |       |
|--------------------|------------------------------|--------------------------------------|----------------------------------|------------------|-------|-------|
| 1 Datos de Re      | presentante Legal. Pas       | o 2 Cuestionario.                    |                                  |                  |       |       |
| <sup>™</sup> Relac | iones                        |                                      |                                  |                  |       |       |
| 4 Es               | cciones: Ahora establezcamos | elaciones<br>s las siguientes relaci | ones                             |                  |       |       |
| Captu              | a el RFC de la EMPRESA de l  | a cual eres SOCIO o                  | ACCIONISTA y da clic en re       | gistrar          |       |       |
| Capti              | ra de datos                  | Datos Ca                             | apturados<br>Relació             | <b>n</b>         | B     | orrar |
| EMF                | RESA                         | • No exist                           | en registros                     |                  |       |       |
| RFC:               |                              |                                      | 0                                |                  |       |       |
|                    | F                            | Registrar                            |                                  |                  |       |       |
|                    | _                            |                                      |                                  |                  |       |       |
|                    |                              |                                      |                                  |                  |       |       |
|                    |                              |                                      |                                  |                  |       |       |
| Para               | apturar otra EMPRESA captura | a el RFC y da clic en                | registrar, de lo c ontrario sele | ecciona continua |       |       |

**Preguntas Complementarias.** Al seleccionar las opciones que correspondan de acuerdo a tus actividades, se habilita el botón "**Aceptar**", da clic y posteriormente selecciona "**Continuar**", con esto concluyes la captura del "Cuestionario".

| rcoles 07 de septiemb                        | re de 2016                                                                                                    |                                                                                                    |                                                                                                    |                                                                                                    | CARM571101355   MAYELA CASTASDA RODRIGUEZ<br>Inicio   Cerrar Sesión                                                                                                    |
|----------------------------------------------|----------------------------------------------------------------------------------------------------|----------------------------------------------------------------------------------------------------|----------------------------------------------------------------------------------------------------|----------------------------------------------------------------------------------------------------|----------------------------------------------------------------------------------------------------|
| Inscripción                                  | Actualización                                                                                                    | Padrones                                                                                                    | Búsqueda de trámites                                                                                                    | Servicios                                                                                                    | Otros                                                                                                    |
| atos de represen                             | tante legal F                                                                                                    | 'aso 2. Datos de ubica                                                                                                    | ación Paso 3. Cuestio                                                                                                    | nario                                                                                                    |                                                                                                    |
| Preguntas co                                 | omplementaria<br>a tu información                                                                                                    | s<br>n respondiendo la                                                                                                    | s siguientes preguntas                                                                                                    |                                                                                                    |                                                                                                    |
| Instrucciones:<br>caso de que no             | Da clic en el recua<br>haya más pregun                                                                                                    | dro de la respuesta<br>tas da clic en el botón                                                                                                    | de tu elección, después da<br>l Continuar.                                                                                                    | clic en el botón                                                                                                    | Aceptar para que se muestre la siguiente pregunta. En                                                                                                    |
| Información                                  | adicional:                                                                                                    |                                                                                                    |                                                                                                    |                                                                                                    |                                                                                                    |
| Para el desarr                               | ollo de tus activida                                                                                                    | ides:                                                                                                    |                                                                                                    |                                                                                                    |                                                                                                    |
| ■ Tendrás tra<br>Pagarás inį<br>✔ No tendrás | abajadores asalari<br>gresos asimilados<br>trabajadores o as                                                                                                    | ados (pagarás sueldo<br>a salarios<br>imilados a salarios                                                                                                    | s y salarios)                                                                                                    |                                                                                                    |                                                                                                    |
|                                              |                                                                                                    |                                                                                                    |                                                                                                    |                                                                                                    | Aceptar<br>Regresar Reiniciar cuestionario                                                                                                    |
|                                              |                                                                                                    |                                                                                                    |                                                                                                    | Regresar                                                                                                    | Reiniclar Cuestionario Continuar                                                                                                    |
|                                              | ooles 07 de septemb<br>Inscripción<br>Preguntas co<br>4 Completa<br>Instrucciones:<br>caso de que no<br>Información a<br>Para el desarr<br>☐ Tendrás tra<br>Pagarás in<br>♥ No tendrás | ooles 07 de septembre de 2018<br>Inscripción Actualzación<br>tos de representante legal P<br>Preguntas complementaria:<br>4 Completa tu información<br>Instrucciones: Da clic en el recuz<br>caso de que no haya más pregun<br>Información adicional:<br>Para el desarrollo de tus activida<br>Pagarás ingresos asimilados<br>No tendrás trabajadores o as | ooles 07 de septembre de 2016<br>Inscripción Actualización Padrones<br>tos de representante legal Paso 2. Datos de ubica<br>Preguntas complementarias<br>4 Completa tu información respondiendo la<br>Instrucciones: Da clic en el recuadro de la respuesta<br>caso de que no haya más preguntas da clic en el botór<br>Información adicional:<br>Para el desarrollo de tus actividades:<br>Pagarás ingresos asimilados a salarios<br>No tendrás trabajadores o asimilados a salarios | ooles 07 de septembre de 2018<br>Inscripción Actualzación Padrones Búsqueda de trámites<br>tos de representante legal Paso 2. Datos de ubicación Paso 3. Cuestio<br>Preguntas complementarias<br>4 Completa tu información respondiendo las siguientes preguntas:<br>Instrucciones: Da clic en el recuadro de la respuesta de tu elección, después da e<br>caso de que no haya más preguntas da clic en el botón Continuar.<br>Información adicional:<br>Para el desarrollo de tus actividades:<br>Pagarás ingresos asimilados a salarios<br>No tendrás trabajadores o asimilados a salarios | ooles 07 de septembre de 2018 Inscripción Actualización Padrones Búsqueda de trámites Servicios tos de representante legal Paso 2. Datos de ubicación Paso 3. Cuestionario Preguntas complementarias 4 Completa tu información respondiendo las siguientes preguntas: Instrucciones: Da clic en el recuadro de la respuesta de tu elección, después da clic en el botón caso de que no haya más preguntas da clic en el botón Continuar. Información adicional: Para el desarrollo de tus actividades: Pagarás ingresos asimilados a salarios No tendrás trabajadores o asimilados a salarios Regresar |

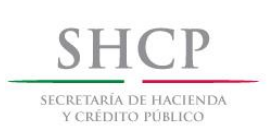

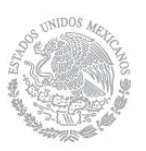

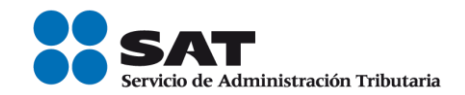

Paso 9 A continuación se despliega el Resumen del Cuestionario de actividades económicas y obligaciones, para su revisión. Para visualizarlo de forma completa desliza la barra de desplazamiento lateral, hacia abajo.

| Resume     | n                               |                              |                                                                          |
|------------|---------------------------------|------------------------------|--------------------------------------------------------------------------|
| Régim      | en 621: Régimen de Incorporació | n Fiscal                     |                                                                          |
| Clave      | Característica                  | Descripción                  |                                                                          |
| 606        | Actividad económica             | Comercio al por menor de a   | rtículos de mercería y bonet                                             |
|            | Forma en que se realiza         | Por cuenta propia 100%       |                                                                          |
| <b>C</b> 1 | 0.11                            |                              |                                                                          |
| 735        | Declarar bimestralmente el ISI  | R. Régimen de Incorporación. | A más tardar el últir<br>inmediato posterior a<br>corresponda la declara |
| 738        | Declarar bimestralmente el IV/  | Α.                           | A más tardar el últir<br>inmediato posterior a<br>corresponda la declara |

Paso 10 Una vez revisado da clic en el botón "Guardar datos del Cuestionario", para proseguir con la captura del trámite o en su caso seleccionar los botones "Regresar", para modificar algún dato incorrecto o "Reiniciar Cuestionario", para comenzar nuevamente con la captura del cuestionario.

| Las obligaciones y características fiscales proporcionadas en esta guía,<br>proporcionaste en cada una de las preguntas del cuestionario, por lo que<br>situación jurídica o de hecho diferente. Esta guía se emite con fines informa<br>las disposiciones fiscales vigentes. | e asignan con<br>éstas podrán<br>tivos, no crea c | base en la legislación fiso<br>variar si dicha legislación s<br>lerechos ni establece obliga | al vigente y en la información que<br>sufre cambios o si te ubicas en una<br>aciones distintas a las contenidas en |
|----------------------------------------------------------------------------------------------------|---------------------------------------------------|----------------------------------------------------------------------------------------------|----------------------------------------------------------------------------------------------------|
|                                                                                                    | Regresar                                          | Reiniciar cuestionario                                                                       | Guardar datos del cuestionario                                                                                     |

Paso 11 Al seleccionar "Guardar datos del Cuestionario", se habilita la pestaña "Paso 4 Vista preliminar" y se emite el siguiente mensaje, selecciona el botón "Confirmar".

| Miércoles 07 de septiem                                          | bre de 2016           |                  |                                                     |                          | CARM571101355   MAYELA CA | STASDA RODRIGUEZ<br>Inicio   Cerrar Sesión |
|------------------------------------------------------------------|-----------------------|------------------|-----------------------------------------------------|--------------------------|---------------------------|--------------------------------------------|
| Inscripción                                                      | Actualización         | Padrones         | Búsqueda de trám                                    | ites Servicios           | Otros                     |                                            |
| Paso 1. Datos de                                                 | e representante legal | Paso 2. Date     | os de ubicación                                     | Paso 3. Cuestionario     | Paso 4. Vista preliminar  |                                            |
|                                                                  | Av                    | iso              |                                                     |                          |                           |                                            |
|                                                                  | A                     | Ha concluido cor | n la captura de la inform                           | nación imprímala para su | ı revisión.               |                                            |
|                                                                  |                       |                  |                                                     | Cor                      | nfirmar                   |                                            |
|                                                                  |                       |                  |                                                     |                          |                           |                                            |
|                                                                  |                       |                  |                                                     |                          |                           |                                            |
|                                                                  |                       |                  |                                                     |                          |                           |                                            |
| )atos de ider                                                    | ntificación del co    | ntribuyente:     |                                                     |                          |                           |                                            |
| Datos de ider                                                    | ntificación del co    | ontribuyente:    | 0404574404255                                       |                          |                           |                                            |
| Datos de ider<br>RFC:                                            | ntificación del cc    | ontribuyente:    | CARM571101355<br>CARM571101MCI                      | SDY05                    |                           |                                            |
| Datos de ider<br>RFC:<br>2URP:<br>Nombre(s):                     | ntificación del co    | ntribuyente:     | CARM571101355<br>CARM571101MCL<br>VICENTE           | _SDY05                   |                           |                                            |
| Datos de ide:<br>RFC:<br>CURP:<br>Nombre(s):<br>Primer apellido: | ntificación del co    | ntribuyente:     | CARM571101355<br>CARM571101MCL<br>VICENTE<br>FLORES | SDY05                    |                           |                                            |

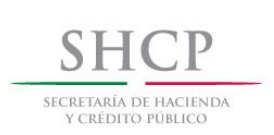

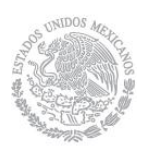

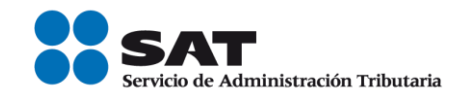

### Paso 12 Se genera el siguiente documento.

## AVISO DE ACTUALIZACIÓN O MODIFICACIÓN DE SITUACIÓN FISCAL,

| Inscripción A                            | ctualización Padrones           | Búsqueda de                                 | Servicios          | Otros               |              |          | - |
|------------------------------------------|---------------------------------|---------------------------------------------|--------------------|---------------------|--------------|----------|---|
|                                          |                                 | trâmites                                    |                    |                     |              |          |   |
| Paso 1 Datos de Repres                   | entante Legal Paso 2 Da         | tos de Ubicación Pas                        | o 3 Cuestionario   | Paso 4 Vista pr     | reliminar    |          |   |
| The Control of Paper                     | erranite cegai i aso e us       |                                             | o o cococornario   | r and 4 more pr     |              |          |   |
|                                          |                                 |                                             |                    |                     |              |          |   |
|                                          |                                 |                                             |                    |                     |              |          |   |
|                                          | AVISO DE A                      | CTUALIZACIÓN O MODIFIC/                     | CIÓN DE SITUACI    | ÓN FISCAL           |              |          |   |
|                                          |                                 | Lugar y Fecha de I                          | Emisión            |                     |              |          |   |
|                                          | c                               | ELAYA, GUANAJUATO, a 30                     | de julio de 2015   |                     |              |          |   |
|                                          |                                 |                                             |                    |                     |              |          |   |
| 1.1.1.1.1.1.1.1.1.1.1.1.1.1.1.1.1.1.1.1. | 10.000                          |                                             |                    |                     |              |          |   |
| Datos de Identific                       | ación del Contribuye            | ente:                                       |                    |                     |              |          |   |
|                                          |                                 |                                             |                    |                     |              |          |   |
| RFC:                                     |                                 | GAFF731010RE4                               |                    |                     |              |          |   |
| CURP:<br>Nombreis':                      |                                 | ROGELIO                                     | LLKUS              |                     |              |          |   |
| Primer Apellido:                         |                                 | GUTIERREZ                                   |                    |                     |              |          |   |
| Segundo Apellido:                        |                                 | ESPINOZA                                    |                    |                     |              |          |   |
|                                          |                                 |                                             |                    |                     |              |          |   |
|                                          |                                 |                                             |                    |                     |              |          |   |
| Tipo de Movimier                         | nto                             |                                             |                    |                     |              |          |   |
|                                          |                                 |                                             |                    |                     |              |          |   |
| Nombre del Trámite                       | Reanudación de Ac               | tividades                                   | Fecha de Mi        | ovimiento           | 30/07/2015   |          |   |
|                                          |                                 |                                             |                    |                     |              |          |   |
|                                          |                                 |                                             |                    |                     |              |          |   |
| Datos de Ubicació                        | bn:                             |                                             |                    |                     |              |          |   |
|                                          |                                 |                                             |                    |                     |              |          |   |
| The de Day of the                        | DOM NOT NOT THE                 | cide product                                | 20                 |                     |              |          |   |
| Tipo de Domicilio:                       | DOMICILIO FISCAL                | Código Postal:                              | 38020              | lómene leterien     |              |          |   |
| Nombre de Vialidad:<br>Entre Calle:      | 20                              | Numero Exterior:                            | 55 5               | lumero Interior:    |              |          |   |
| entre cone.                              | ARRIBA DE UNA                   | y conc.                                     |                    |                     |              |          |   |
| Referencias Adicionales:                 | PURIFICADORA DE AGUA            | Nombre de la Colonia:                       | ZONA DE O          | ROT                 |              |          |   |
| Nombre de la Localidad:                  |                                 | Nombre del Municipio o<br>Delegación:       | CELAYA             |                     |              |          |   |
| Nombre del Estado o Dist                 | trito cuana unito               | Deregacion.                                 |                    |                     |              |          |   |
| Federal:                                 | GUANAJUATO                      |                                             |                    |                     |              |          |   |
| Características del Domic                | ilio:                           | Tipo de Vialidad:                           |                    |                     |              |          |   |
| Teléfonos:                               |                                 | Correo Electrónico:                         |                    |                     |              |          |   |
|                                          |                                 |                                             |                    |                     |              |          |   |
| Actividados Econó                        | ómicac                          |                                             |                    |                     |              |          |   |
| Actividades Econo                        | JIIICdS                         |                                             |                    |                     |              |          |   |
| Ordon Artikidad Econór                   | mica                            | Porcent                                     |                    | Fecha Inicio        | Facha Fin    | Estado   |   |
| 1 Asalariado                             | nica                            | 100                                         | aje                | 30/07/2015          | 31/12/2099   | ALTA     |   |
|                                          |                                 |                                             |                    |                     |              |          |   |
|                                          |                                 |                                             |                    |                     |              |          |   |
| Regímenes                                |                                 |                                             |                    |                     |              |          |   |
|                                          |                                 |                                             |                    |                     |              |          |   |
| Régimen                                  |                                 |                                             |                    | Fecha Inici         | o Fecha Fin  | Estado   |   |
| Régimen de Sueldos y Sala                | rios e Ingresos Asimilados a Sa | larios                                      |                    | 30/07/201           | 5            | ALTA     |   |
|                                          |                                 |                                             |                    |                     |              |          |   |
| Pregunta / Respu                         | esta                            |                                             |                    |                     |              |          |   |
| riegana / nespa                          | esta                            |                                             |                    |                     |              |          |   |
|                                          |                                 |                                             |                    |                     |              |          |   |
| R FAVOR IDENTIFICA EL TIPO I             | DE INGRESO QUE PERCIBES: ERE    | S ASALARIADO O TU INGRESO                   | ) SE ASIMILA A SAL | ARIOS               |              |          |   |
| IS INGRESOS POR SALARIOS O               | ASIMILADOS A SALARIOS: PROVI    | ENEN DE UN PATRON EN ME                     | XICO               |                     |              |          |   |
| UIQUE LA ACTIVIDAD QUE REA               | LIZA. ASALARIADO                |                                             |                    |                     |              |          |   |
|                                          |                                 |                                             |                    |                     |              |          |   |
| ombre del Contribuyente o Rej            | oresentante Legal               |                                             |                    |                     |              |          |   |
|                                          |                                 | DECLARO BAJO PROTES<br>EN ESTA FORMA OFICIA | TA DE DECIR VERDA  | AD QUE LOS DATOS C  | ONTENIDOS    |          |   |
| cumento de Identificación                |                                 | LIT LOTING COUNTY OF LIA                    | on such too.       |                     |              |          |   |
|                                          |                                 |                                             |                    |                     |              |          |   |
| ma de quien recibe el docume             | ento                            |                                             |                    |                     |              |          |   |
| 1                                        |                                 |                                             |                    |                     |              |          |   |
| cha y Mora da Pasanalén                  |                                 | FIRMA O HUELLA DIGITA                       | AL DEL CONTRIBUY   | ENTE O BIEN DEL REF | RESENTANTE   |          |   |
| una y nora de Recepción                  |                                 | FECHA EL MANDATO CO                         | ON EL QUE SE OSTE  | NTA NO LE HA SIDO I | IODIFICADO   |          |   |
|                                          |                                 | O REVOCADO.                                 |                    |                     |              |          |   |
|                                          |                                 |                                             |                    |                     |              |          |   |
|                                          |                                 |                                             |                    | 144                 | colar Conton |          |   |
|                                          |                                 |                                             |                    | Car                 | Conunua      | Marine 1 |   |
|                                          |                                 |                                             |                    |                     |              |          |   |
|                                          |                                 |                                             |                    |                     |              |          |   |

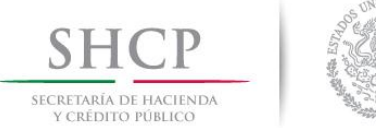

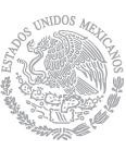

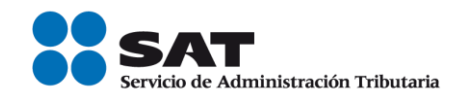

Paso 13 En el caso de que hayas actualizado tu domicilio o añadido uno nuevo, se habilitará el **"Paso 5 Firma** Fiel", solicitando la autenticación con tu e.firma, por lo que debes volver a registrar estos datos.

| Viernes 31 de julio d | e 2015                |             |                    |              |         | GAPP/3               | Inici     | o   Cerrar Sesió |
|-----------------------|-----------------------|-------------|--------------------|--------------|---------|----------------------|-----------|------------------|
| Inscripción           | Actualización         | Padrones    | Búsqueda de trá    | mites Ser    | vicios  | Otros                |           |                  |
| Paso 1 Datos de Re    | presentante Legal     | Paso 2 Date | os de Ubicación    | Paso 3 Cuest | ionario | Paso 4 Vista prelimi | nar       |                  |
| Paso 5 Firma Fiel     |                       |             |                    |              |         |                      |           |                  |
|                       |                       |             |                    |              |         |                      |           |                  |
|                       |                       |             |                    |              |         |                      |           |                  |
| RFC:                  |                       | GAF         | F731010RE4         |              |         |                      |           |                  |
| Contras               | eña de Llave Privada: | •••         | •••••              |              |         |                      |           |                  |
| Llave Pr              | ivada (*.key)         | C:\U        | sers\PruebasUAT\De | iskto        |         | Buscar Llave Privada |           |                  |
| Certifica             | ado (*.cer)           | C:\U        | sers\PruebasUAT\De | skto         |         | Buscar Certificado   |           |                  |
|                       |                       |             |                    |              |         |                      |           |                  |
|                       |                       |             |                    |              |         | Cancelar             | Confirmar |                  |
|                       |                       |             |                    |              |         |                      |           |                  |

Paso 14 Una vez autenticado selecciona el botón "Confirmar".

|                   | GAPP/STOTORDA [         |                  |                           |             | 2015                  | Viernes 31 de julio de |
|-------------------|-------------------------|------------------|---------------------------|-------------|-----------------------|------------------------|
|                   | Otros                   | Servicios        | Búsqueda de trâmites      | Padrones    | Actualización         | Inscripción            |
|                   | Paso 4 Vista preliminar | o 3 Cuestionario | le Ubicación Pas          | Paso 2 Dato | presentante Legal     | Paso 1 Datos de Rep    |
|                   |                         |                  |                           |             |                       | Paso 5 Firma Fiel      |
|                   |                         |                  |                           |             |                       |                        |
|                   |                         |                  |                           |             |                       |                        |
|                   |                         |                  | 1010RE4                   | GAFF        |                       | RFC:                   |
|                   |                         |                  | •••                       | ••••        | eña de Llave Privada: | Contrase               |
|                   | Buscar Llave Privada    |                  | s\PruebasUAT\Deskto       | C:\Us       | vada (*.key)          | Llave Priv             |
|                   | Durana Cartificada      |                  | c) Druck and IAT) Decisto | CALLE       | da (#)                | Castillar              |
|                   | Buscar Certificado      |                  | SIPruebasUATIDeskto       | C:\US       | do (".cer)            | Certificat             |
|                   |                         |                  |                           |             |                       |                        |
|                   |                         |                  |                           |             |                       |                        |
| firmar Concluir S | Cancelar Conf           |                  |                           |             |                       |                        |

- Paso 15
- Se habilita el botón "Concluir solicitud" el cual debes seleccionar.

| Inicio   Cerrar Sesió | Otrae                   | Consision      | Dúrgueda de trimiter | Dadronar     | 2015<br>Actualización | Viernes 31 de julio de |
|-----------------------|-------------------------|----------------|----------------------|--------------|-----------------------|------------------------|
|                       | Caus                    | JEIVILIUS      | busqueua de trannes  | rautories    | Actualización         | inscription            |
|                       | Paso 4 Vista preliminar | 8 Cuestionario | e Ubicación Paso     | Paso 2 Datos | oresentante Legal     | Paso 1 Datos de Rep    |
|                       |                         |                |                      |              |                       | Paso 5 Firma Fiel      |
|                       |                         |                |                      |              |                       |                        |
|                       |                         |                |                      |              |                       |                        |
|                       |                         |                | 1010RE4              |              |                       | RFC:                   |
|                       |                         |                |                      | ••••         | ña de Llave Privada:  | Contrase               |
|                       | Buscar Llave Privada    |                | \PruebasUAT\Deskto   | C:\Use       | vada (*.key)          | Llave Pri              |
|                       | Buscar Certificado      |                | \PruebasUAT\Deskto   | C:\Use       | do (*.cer)            | Certifica              |
|                       |                         |                |                      |              |                       |                        |
| firmar Concluir S     | Cancelar Confin         |                |                      |              |                       |                        |
|                       |                         |                |                      |              |                       |                        |
|                       |                         |                |                      |              |                       |                        |

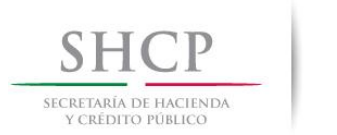

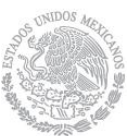

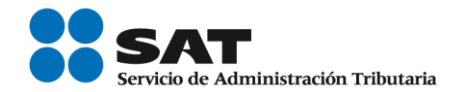

Paso 16 Con esto concluyes la captura del trámite de reanudación de actividades, en forma automática se emite el siguiente mensaje:

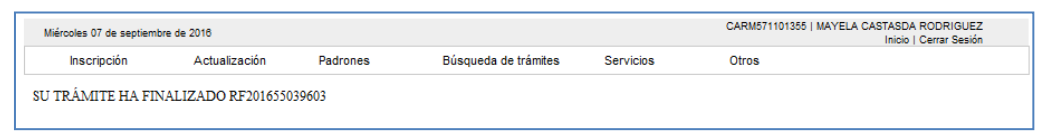

Paso 17

Generándose el siguiente documento.

ACUSE DE MOVIMIENTO DE ACTUALIZACIÓN DE SITUACIÓN FISCAL.

| FOLIO: RF201655039603                           |                                           |                                                                                                    |  |  |  |
|-------------------------------------------------|-------------------------------------------|----------------------------------------------------------------------------------------------------|--|--|--|
| SHCР<br>весетова от настоява<br>у селото товысо |                                           | Servicio de Administración Tributaria                                                                                                    |  |  |  |
| ACUS                                            | E DE MOVIMIENTOS DE A                     | CTUALIZACIÓN DE SITUACIÓN FISCAL                                                                                                    |  |  |  |
|                                                 | Lugar y F<br>TORREON, COAHUILA DE ZA      | <b>echa de Emisión</b><br>RAGOZA, a 07 de Septiembre de 2016                                                                                                    |  |  |  |
| Ha sido procesada su solicit                    | ud de actualización al registro federal o | le contribuyentes con la siguiente información:                                                                                                    |  |  |  |
| Datos de Identificación                         | del Contribuyente:                        |                                                                                                    |  |  |  |
| RFC:                                            | CARM571101355                             |                                                                                                    |  |  |  |
| CURP:                                           | CARM571101MCLSDY05                        |                                                                                                    |  |  |  |
| Nombre (s):                                     | VICENTE                                   |                                                                                                    |  |  |  |
| Primer Apellido:                                | FLORES                                    |                                                                                                    |  |  |  |
| Segundo Apellido: LOPEZ                         |                                           |                                                                                                    |  |  |  |
| Tipo de Movimiento:                             |                                           |                                                                                                    |  |  |  |
| Identificación del aviso: Re                    | anudación de actividades                  | Fecha del Aviso: 07/09/2016                                                                                                    |  |  |  |
| Datos de Ubicación:                             |                                           |                                                                                                    |  |  |  |
| Tipo de Domicilio: DOMICI                       | IO FISCAL                                 | Código Postal: 27090                                                                                                    |  |  |  |
| Tipo de Vialidad: CERRADA                       | A (CDA) O PRIVADA (PRIV)                  | Nombre de Vialidad: PANAMA                                                                                                    |  |  |  |
| Número Exterior: 105                            |                                           | Número Interior:                                                                                                    |  |  |  |
| Nombre de la Colonia: LA F                      | PERLA                                     | Nombre de la Localidad:                                                                                                    |  |  |  |
| Nombre del Municipio o De                       | marcación Territorial: TORREON            | Nombre de la Entidad Federativa: COAHUILA DE ZARAGOZA                                                                                                    |  |  |  |
| Entre Calle:                                    |                                           | Y Calle:                                                                                                    |  |  |  |
|                                                 |                                           | Página [1]                                                                                                    |  |  |  |
| MÉXICO                                          | COT MER                                   | Contacto<br>Av. Hidalgo 77, col. Guerrero, cp. 06300, Ciudad de México<br>Atención telefónica. 627 22728 desde la Ciudad de México<br>o 01. 655 / 627 22728 del resto del país |  |  |  |

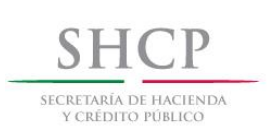

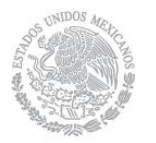

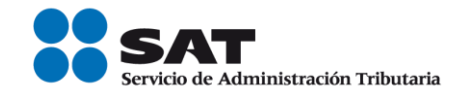

|                                                              | 4 <sup>0000</sup> 400                                                                                                    |                                                             |                                                                | _                                        |                                                                   |                                                            |
|--------------------------------------------------------------|----------------------------------------------------------------------------------------------------|-------------------------------------------------------------|----------------------------------------------------------------|------------------------------------------|-------------------------------------------------------------------|------------------------------------------------------------|
| SHO<br>SECRETARÍA DE<br>Y CRÉDITO                            |                                                                                                    |                                                             |                                                                | •                                        | SAT<br>Servicio de Administ                                       | ración Tributaria                                          |
|                                                              | ACUSE DE MOVIMIENTO                                                                                                    | DS DE ACTU                                                  | JALIZACIÓN                                                     | DE SITUAC                                | IÓN FISCAL                                                        |                                                            |
| Caracterí                                                    | sticas del Domicilio:                                                                                                    |                                                             | Referencias Adi                                                | cionales: EDISON                         | I Y ANTONIO TELLO                                                 | 0                                                          |
| <b>Feléfono</b>                                              | Fijo:                                                                                                    |                                                             | 871 341-6308                                                   |                                          |                                                                   |                                                            |
| ctivida                                                      | des Económicas:                                                                                                    |                                                             |                                                                |                                          |                                                                   |                                                            |
| Orden                                                        | Actividad Eco                                                                                                    | nómica                                                      |                                                                | Porcentaie                               | Fecha Inicio                                                      | Fecha Fin                                                  |
| oracii                                                       | Comercio al por menor de artículos de mercería                                                                                                  | a y bonetería                                               |                                                                | 100%                                     | 07/09/2016                                                        | reonarm                                                    |
| bligaci                                                      | ones:                                                                                                    |                                                             |                                                                |                                          |                                                                   |                                                            |
| -                                                            | Descripción de la Obligación                                                                                                    | De                                                          | scripción Venc                                                 | imiento                                  | Fecha Inicio                                                      | Fecha Fin                                                  |
| ago defini                                                   | itivo bimestral de IVA.                                                                                                    | A más taro<br>posterior<br>declaración                      | dar el último día d<br>al bimestre que                         | el mes inmediato<br>corresponda la       | 07/09/2016                                                        |                                                            |
| 'ago defini                                                  | itivo bimestral del RIF                                                                                                    | A más taro<br>posterior<br>declaración                      | dar el último día d<br>al bimestre que                         | el mes inmediato<br>corresponda la       | 07/09/2016                                                        |                                                            |
| Decla                                                        | ro bajo protesta de decir verdad y conocedor<br>to por el artículo 247, fracción I del Código Pe<br>que todos los datos asentados en esta forma | de las penas en<br>mal Federal, en r<br>i oficial son veríd | que incurren las p<br>elación con el artíc<br>licos y exactos. | ersonas que decla<br>culo 110 fracción i | aran con falsedad e<br>II del Código Fiscal<br>Ios Lineamientos ( | n los términos de<br>de la Federación,<br>de Protección de |
| o dispues<br>nanifiesto<br>Sus d<br>Datos Pers<br>conferidas | latos personales son incorporados y protegi<br>sonales y con diversas disposiciones fiscales<br>a la autoridad fiscal.                          | dos en los siste<br>s y legales sobre                       | mas del SAT, de d<br>confidencialidad                          | y protección de c                        | latos, a fin de ejero                                             | er las facultades<br>Página [2] de [3]                     |

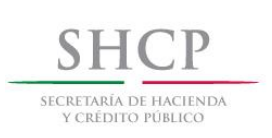

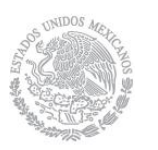

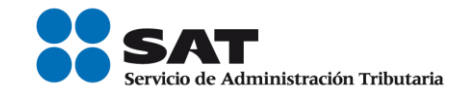

| gob mx<br>Folio: RF201655039603                     |                                                                                                    |
|-----------------------------------------------------|----------------------------------------------------------------------------------------------------|
|                                                     |                                                                                                    |
| SHCCP<br>BECRETARIA DE HACENDA<br>Y CRÍOTIO FÚBLICO | Servicio de Administración Tributaria                                                                                                    |
| ACUSE                                               | E DE MOVIMIENTOS DE ACTUALIZACIÓN DE SITUACIÓN FISCAL                                                                                                    |
| Cadena Original Sello:<br>Sello Digital:            | II07/09/2016/RF201655039603/Autoservicio/CRACT/CARM571101355/2000001000007000154028/J<br>Umjt1aOnvLLd6hGnyA++0Ss4igFfeHK4IYPNk+7pN9+wD6pQ4QhWWUrhqyqCNGxb3z1Nw0HM/eguiF9Dod+Y<br>cK1neFNL4D/m409cyYFJnxyZWAVPm1ZAjAB+rqZYXkNn3VDz2v07yX74BEjiLu1VVDXC35T72CSSboDTZIhVbJ<br>= |

FIN DEL PROCEDIMIENTO